## Insertion of a tool

- 1. First, save your tool in PDF format in a location of your choice on your computer
- 2. Place the cursor in the «*Search Criteria*» section and use «keywords» to enter the name of the OCM in which you want to insert the tool

| Search criteria                                                                  |   |
|----------------------------------------------------------------------------------|---|
| Videos E-learning Tools Customized by my institution Methods from my institution |   |
|                                                                                  |   |
|                                                                                  | ٩ |

3. Select the OCM from the drop-down list; the OCM will then open

| ſ | trachea                                                   |
|---|-----------------------------------------------------------|
|   | Tracheal and bronchial suctioning                         |
| 1 | Tracheal and bronchial suctioning (n-p)                   |
|   | Insertion and removal of a tracheal button                |
|   | Insertion and removal of the inner tracheal cannula       |
|   | Insertion and removal of the inner tracheal cannula (n-p) |
|   | Reference framework for endotracheal intubation           |
|   | Insertion and removal of the outer tracheal cannula       |

4. Click on the *«Edit»* Tab

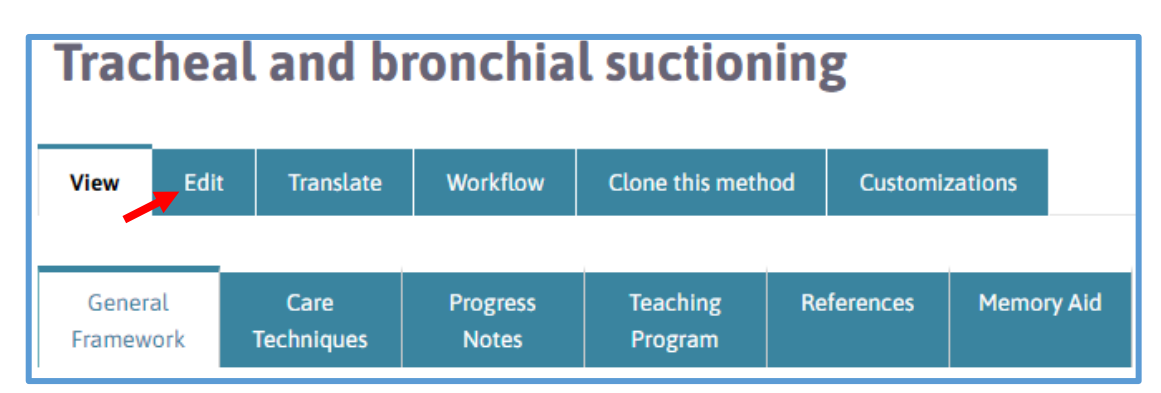

5. The *«Properties»* tab will now be displayed and accessible.

| Edit Method Tracheal and bronchial suctioning |         |      |                      |                    |                | 5       |                     |            |            |
|-----------------------------------------------|---------|------|----------------------|--------------------|----------------|---------|---------------------|------------|------------|
| Vie                                           | w       | Edit | Translate            | Workflow           | Clone          | Cu      | tomizations         |            |            |
|                                               |         | _    |                      |                    |                |         |                     |            |            |
| Pro                                           | perties | ;*   | General<br>Framework | Care<br>Techniques | Progre<br>Note | ss<br>s | Teaching<br>Program | References | Memory Aid |

- 6. Insert the tool in PDF format in the *«TOOLS»* section by following the steps below:
  - a) Click on the «Properties» tab
  - b) Go to the «TOOLS» section, located at the bottom of the «Properties» page

| Tools                                                                                         |                                                               |
|-----------------------------------------------------------------------------------------------|---------------------------------------------------------------|
|                                                                                               |                                                               |
| Add a new file                                                                                |                                                               |
| Choose File No file chosen                                                                    | Upload                                                        |
| Files must be less than <b>100 MB</b> .<br>Allowed file types: <b>doc docx xls xlsx pdf j</b> | peg jpg png gif txt ppt pptx pps rtf odt pages key xml ai ps. |
|                                                                                               |                                                               |

- c) Click on «Choose File», a new window will open
- d) Click on your document in the list and then click on «Open»

| · 🛧 📘      | o ≪ RÉI   | DAC > Thématiques > Medicaments > Illustrations                              | ٽ ~ | Search Illustrations            | ٩       |
|------------|-----------|------------------------------------------------------------------------------|-----|---------------------------------|---------|
| <b>τ</b> Ν | lew folde | er (                                                                         |     |                                 | 0       |
| lre de réf | éren ^    | Anciennes versions                                                           | 0   | 🖬 Adaptateur sans aiguille pour | fiole_D |
| nif rédact | tion      | Absorption selon voie_CADRE REFERENCE administration des MEDICAMENTS_2017    | 0   | Adaptateur sans aiguille pour   | fiole_D |
| érences    | - 11      | Absorption selon voie_CADRE REFERENCE administration des MEDICAMENTS_EN_2017 | 0   | Adaptateur_avec_connecteur_     | _sans_a |
| vi tâches  |           | Adaptateur irrigation_D32                                                    | 0   | Adaptateur_catheter_urinaire_   | luer_lo |
| re d'expe  | rtise ∨   | <                                                                            |     |                                 | >       |
|            | File na   | ame:                                                                         |     | All Files                       | $\sim$  |
|            |           |                                                                              |     | Open Cancel                     |         |

e) Click on «Upload »

| Tools                                                                                                    |                                  |
|----------------------------------------------------------------------------------------------------|----------------------------------|
| Add a new file<br>Choose File Absorption sS_2017.png Upload<br>Files must be less than 100 MB.<br>Allowed file types: doc docx xls xlsx pdf jpeg jpg png gif txt ppt pptx | pps rtf odt pages key xml ai ps. |

f) Click on the «Save» or «Save and quit» tab at the bottom of the «Properties» page

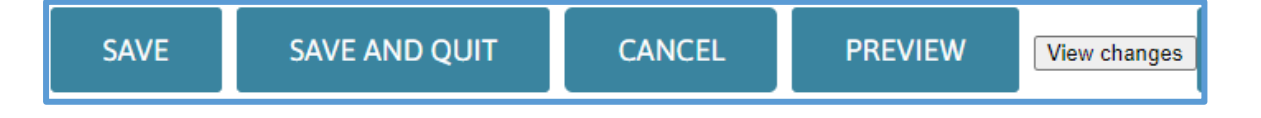

**Removal of a tool** 

1. Place the cursor in the *«Search Criteria»* section and use *«keywords»* to enter the name of the OCM in which you want to insert the tool

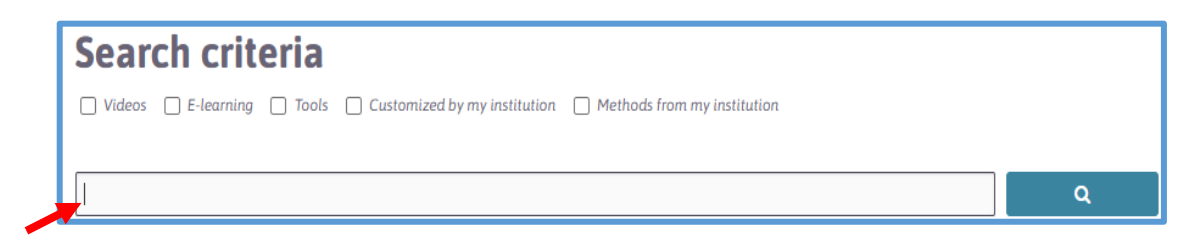

2. Select the OCM from the drop-down list; the OCM will then open

| Γ | trachea                                                   |
|---|-----------------------------------------------------------|
|   | Tracheal and bronchial suctioning                         |
| 1 | Tracheal and bronchial suctioning (n-p)                   |
|   | Insertion and removal of a tracheal button                |
|   | Insertion and removal of the inner tracheal cannula       |
|   | Insertion and removal of the inner tracheal cannula (n-p) |
|   | Reference framework for endotracheal intubation           |
|   | Insertion and removal of the outer tracheal cannula       |
|   | Insertion and removal of the outer tracheal cannula       |

3. Click on the «Edit» Tab

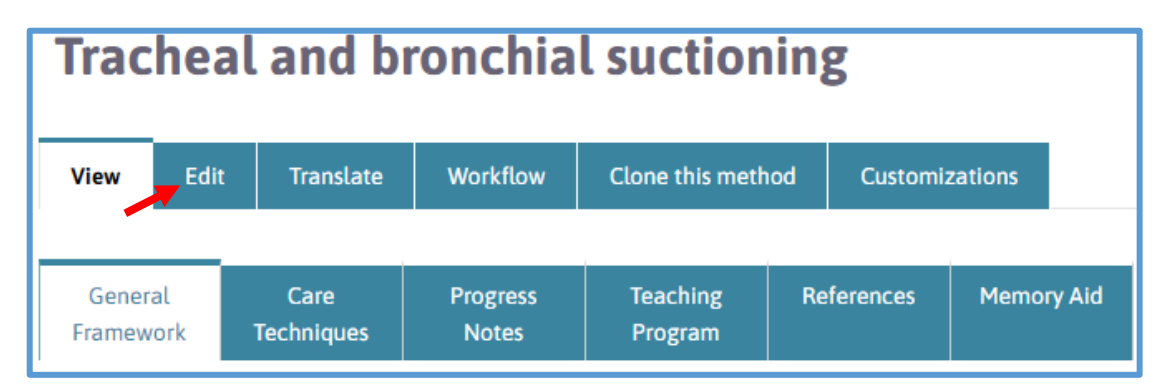

4. The «Properties» tab will now be displayed and accessible.

|   | Edit Method Tracheal and bronchial suctioning |      |                      |                    |                |         | 5                   |            |            |
|---|-----------------------------------------------|------|----------------------|--------------------|----------------|---------|---------------------|------------|------------|
|   | View                                          | Edit | Translate            | Workflow           | Clone          | Cus     | stomizations        |            |            |
| ſ |                                               |      |                      |                    |                |         |                     |            |            |
|   | Propertie                                     | es * | General<br>Framework | Care<br>Techniques | Progre<br>Note | SS<br>S | Teaching<br>Program | References | Memory Aid |

## Inserting and removing a PDF document in the TOOLS section of an OCM

- 5. Remove the tool from the *«TOOLS»* section by following the steps below:
  - a) Click on «*Remove*»

| Tools                                                                                       |            |
|---------------------------------------------------------------------------------------------|------------|
| File information                                                                            | Operations |
| <pre># B algorithme_selection_technique_hygiene_des_mains_2016_en.docx (62.91<br/>KB)</pre> | Remove     |
| Description                                                                                 |            |
| Hand hygiene technique_algorithm                                                            |            |
| The description may be used as the label of the link to the file.                           |            |
| b) Click on the «Save» or «Save and quit» tab at the bottom of the «Properties» page.       | ge         |

| SAVE SAVE AND QUIT CANCEL PREVIEW View changes | SAVE | SAVE AND QUIT | CANCEL | PREVIEW | View changes |
|------------------------------------------------|------|---------------|--------|---------|--------------|
|------------------------------------------------|------|---------------|--------|---------|--------------|